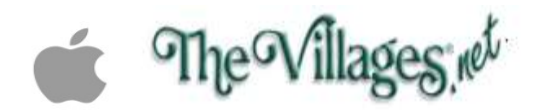

iPhone/iPad Email Account Setup

Open up "Settings"

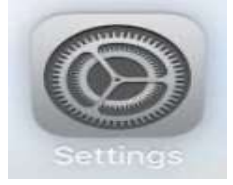

Scroll down to bottom and tap on "Apps"

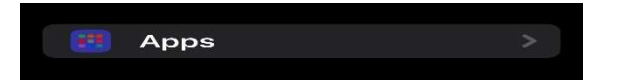

Scroll down and tap on "Mail"

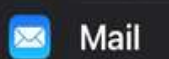

Tap on "Mail Accounts"

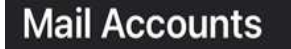

Tap on "Add Account"

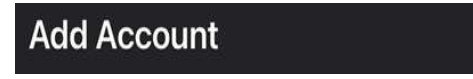

>

Tap on "Other"

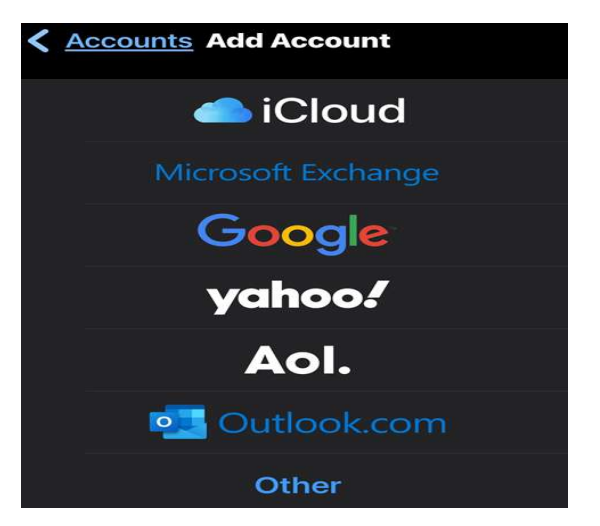

Enter your "Name"

Enter your "Email address"

Enter your "Password"

Enter your "Description" TheVillages.net

Tap on "Next" at the top

| <u>Cancel</u>               | New Account             | <u>Next</u> |
|-----------------------------|-------------------------|-------------|
| Name                        | John Doe                |             |
| Email                       | johndoe@thevillages.net |             |
| Password                    |                         |             |
| Description TheVillages.net |                         |             |

For Incoming mail server

Host Name enter: mail.thevillages.net

Make sure your username and password are entered

For Outgoing mail server

Host Name enter: mail.thevillages.net

Make sure your username and password are entered.

Tap "Next" at the top, if all information is entered correctly you will get a screen like below

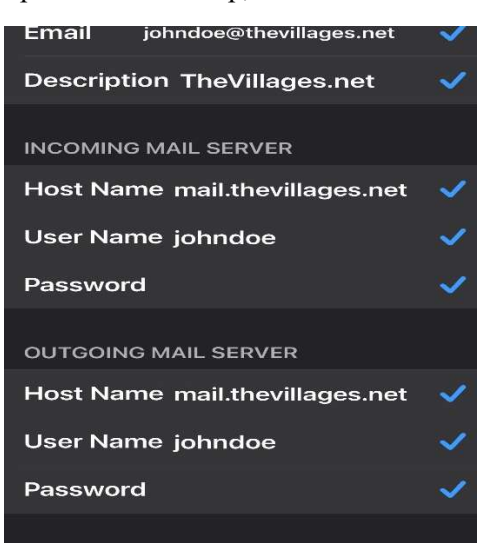

Tap on "Save" on the next screen